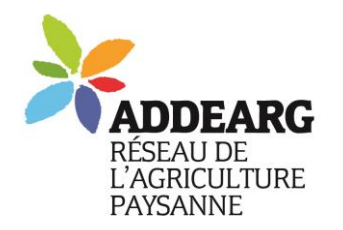

Association Départementale pour le Développement de l'Emploi Agricole et Rural du Gard

6 bis rue des Gardons, 30350 Maruéjols-Lès-Gardon Tel : 04 66 25 20 19 – Mel : addearg@wanadoo.fr N° SIRET: 422 893 974 00051 N° organisme de formation 91 30 02753 30

Association non assujettie à la TVA

« Semons la solidarité entre paysans ! »

# Tutoriel d'accès au portail INPI

Pour créer, modifier, cesser une entreprise.

→ Remplace le Centre de formalité des entreprise, ancien CFE.

# 1. Créer un compte sur l'espace INPI et se connecter

Accès au site : https://procedures.inpi.fr/

si vous n'en avez pas, créer un compte par l'un des 3 moyens proposés (France connect, France connect plus, INPI) :

|                                                                                                    | Puls-ja vous<br>accompagner? ? ADE EN LIGNE                                                                                                    |
|----------------------------------------------------------------------------------------------------|----------------------------------------------------------------------------------------------------|
| Bienvenue<br>Le portail e-procé<br>- Créati<br>- Titres<br>vous êtes déjà inscrit ou vous n'avez pas de compte ?                                                                                                    | e sur le portail e-procédures<br>dures vous permet d'effectuer vos demarches de :<br>on, modification, cessation d'entreprise<br>de propriété industrielle<br>INPI Connect |
| CONNECTE24005 AVEC FORCECONNECT<br>Accéder au service avec FranceConnect<br>FranceConnect est la solution proposée par l'État pour<br>sécuriser et simplifier la connexion à vos services en ligne<br>S'identifier avec<br>FranceConnect<br>Qu'est-ce que FranceConnect ? | t Un identifiant et un mot de passe uniques pour tous vos espaces clients INPI Première visite ? Créez-vous un compte Immai Première visite ? Créez-vous un compte Immai   |
| FRANCECONNECT+ EST LA VERSION DE FRANCECONNECT QUI UT<br>AUTHENTIFICATION FORTE POUR LES DÉMARCHES DE MODIFICAT<br>CESSATIONS D'ENTREPRISES<br>FranceConnect+ est la version de FranceConnect qui vous<br>accompagne dans vos démarches les plus sensibles.               | LISE UNE<br>IONS OU SI CONNECTRE                                                                                                    |
| Qu'est-ce que FranceConnect+ ?                                                                                                    | En savoir plus sur INPI Connect                                                                                                    |

Suivez les instructions pour accéder au site.

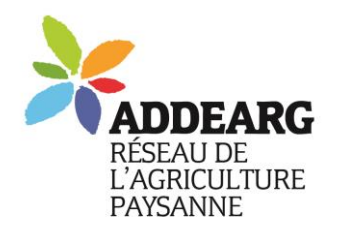

Association Départementale pour le Développement de l'Emploi Agricole et Rural du Gard

6 bis rue des Gardons, 30350 Maruéjols-Lès-Gardon Tel : 04 66 25 20 19 – Mel : addearg@wanadoo.fr N° SIRET: 422 893 974 00051

N° organisme de formation 91 30 02753 30

Association non assujettie à la TVA

« Semons la solidarité entre paysans ! »

# 2. Accéder aux démarches de création/cession ou modification d'entreprise

Une fois connecté vous accédez à cet espace :

|                                                                                                    | S ET VOS TITRES EN LIGNE                     | accompagner?                                                                                                    | AIDE EN LISNE              |                                                                                                    |
|----------------------------------------------------------------------------------------------------|----------------------------------------------|----------------------------------------------------------------------------------------------------|----------------------------|----------------------------------------------------------------------------------------------------|
| COMMENCER UNE NOUVELLE I                                                                                                    | E-PROCEDURE                                  | Tout ce qui concern<br>d'entreprise, c'est id                                                                            | e les démarches<br>ci !    |                                                                                                    |
| venue Madame                                                                                                    | , vous êtes at<br>spondant à l'opération que | Ir le portail d'accès aux procédures de l'IN<br>vous souhaitez réaliser.                                                 | IP1.                       |                                                                                                    |
| ENTREPRISES                                                                                                    | MARQUES                                      | BREVETS                                                                                                    |                            | AUTRES                                                                                                    |
| ENTREPRISES                                                                                                    | Cliquez ici po                               | BREVETS<br>Dur création ou cessation                                                                                     | Portail Dessins et modèles | AUTRES<br>Déposer, restituer, proroger une<br>e-soleau                                                    |
| ENTREPRISES<br>Àposer une formalité de<br>réation ou de cessation<br>Fentreprise (sur le Guichet<br>inique)<br>réposer une formalité de<br>rodification d'entreprise (sur le | Cliquez ici po                               | BREVETS<br>Descer adec associates con<br>our création ou cessation<br>Payer les annuités d'un brevet<br>our modification | Portail Dessins et modèles | AUTRES<br>Déposer, restituer, proroger une<br>e-soleau<br>Déposer un dossier «indication<br>géographique» |

#### 3. Créer votre entreprise

Cliquer sur « déposer une formalité de création », vous arrivez là :

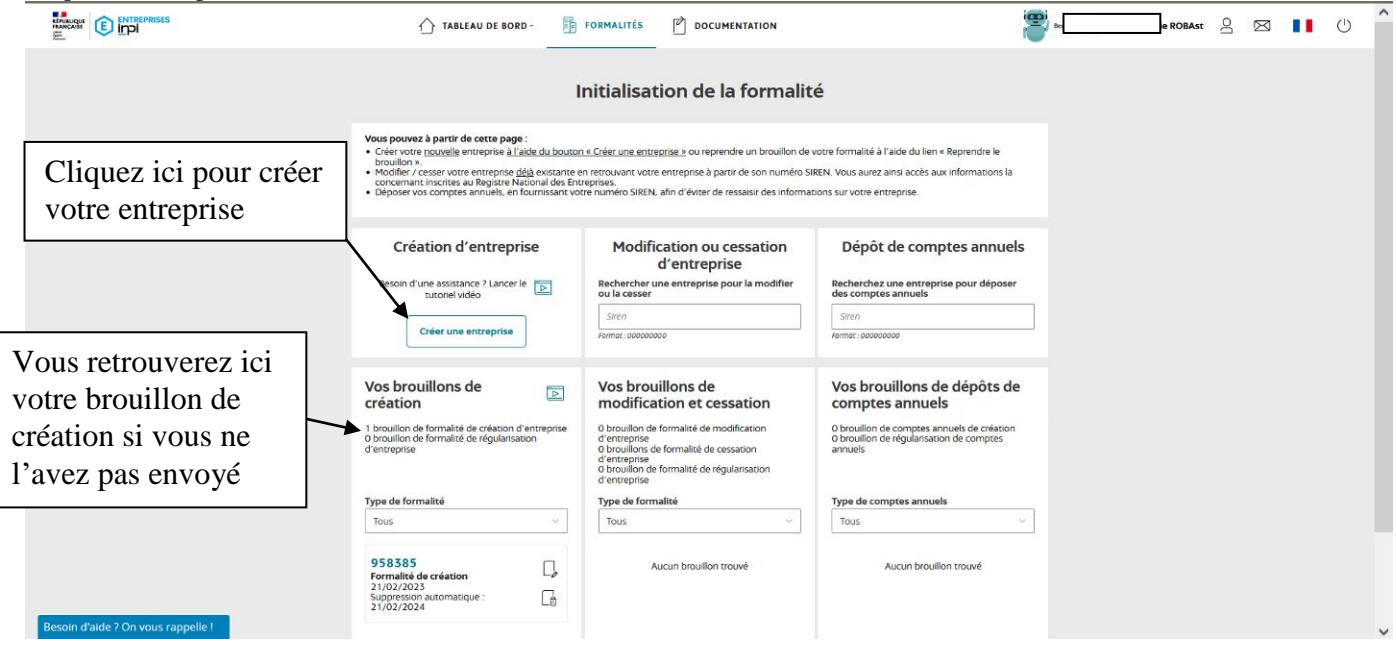

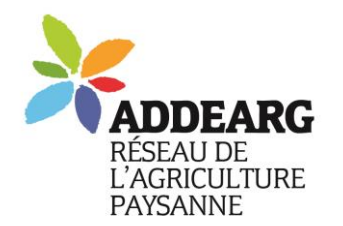

#### Association Départementale pour le Développement de

l'Emploi Agricole et Rural du Gard

6 bis rue des Gardons, 30350 Maruéjols-Lès-Gardon Tel : 04 66 25 20 19 – Mel : addearg@wanadoo.fr N° SIRET: 422 893 974 00051 N° organisme de formation 91 30 02753 30

Association non assujettie à la TVA

« Semons la solidarité entre paysans ! »

## Suivez les consignes et faites vos choix selon votre situation :

Ici cas d'une entreprise individuelle agricole :

| Nouvelle formalité 🗈                                                                     |           |  |  |  |  |  |
|------------------------------------------------------------------------------------------|-----------|--|--|--|--|--|
| Création de l'entreprise                                                                 |           |  |  |  |  |  |
| Les champs suivis d'une étoile (*) sont obligatoires.                                    |           |  |  |  |  |  |
| Veuillez remplir les informations suivantes pour la création de votre entreprise         | :         |  |  |  |  |  |
| Quelle est la forme de l'entreprise que vous souhaitez créer ? *                         |           |  |  |  |  |  |
| Entrepreneur individuel ~                                                                | (i)       |  |  |  |  |  |
| L'entreprise bénéficie-t-elle du statut micro-entrepreneur ? *<br>O Oui 🐵 Non            | i         |  |  |  |  |  |
| Extension d'une entreprise étrangère *<br>Oui   Non                                      | (i)       |  |  |  |  |  |
| Entreprise agricole *<br>⊛ Oui ⊖ Non                                                     | (i)       |  |  |  |  |  |
| L'entrepreneur a-t-il déjà exercé une activité non salariée en France ? *<br>O Oui O Non | í         |  |  |  |  |  |
|                                                                                          | CONTINUER |  |  |  |  |  |

Pour une société d'autres questions, mais toujours la question « est-ce une entreprise agricole ».

#### Vous accédez ensuite aux options sociales :

Si vous êtes cotisant de solidarité, ne déclarez pas d'ayant droit et aucun statut pour le conjoint ! Si vous êtes ATP ou ATS, attention à la déclaration ou pas du de la conjoint.e.

|                                                                                                    | Volet social de l'entrepreneur ①                                                                                                    | ^           |  |
|----------------------------------------------------------------------------------------------------|----------------------------------------------------------------------------------------------------|-------------|--|
| Image: State State | Situation vis-à-vis de la MSA *       Numéro de sécurité sociale *         Image: Social de Social de Social d | × .         |  |
|                                                                                                    | Ayant droit couvert par l'assurance maladie<br>Déclarer des ayants droit couverts par l'assurance<br>maladie * ①<br>O Qui ● Non                                                                                                    | ^           |  |
|                                                                                                    | Conjoint Fonction * ①   ucun  Co-exploitant Colaborateur                                                                                                    | ^           |  |
| https://auichet-unique.inni.fr/drafts/1467185/adit#                                                                                                    | Səlarié 0 / 9 ÉTAT                                                                                                    | PE SUIVANTE |  |

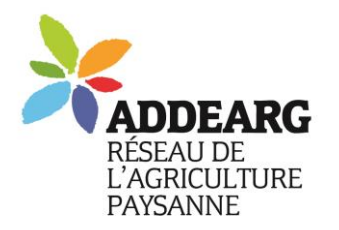

#### Association Départementale pour le Développement de

Description de l'activité

Exercice de l'activité \* Permanente O Saisonnière

Assujettissement à la TVA en cas d'opérati imposables sur option \* Out ONO

Activité principale pour l'établissement \* ①

l'Emploi Agricole et Rural du Gard

6 bis rue des Gardons, 30350 Maruéjols-Lès-Gardon Tel : 04 66 25 20 19 - Mel : addearg@wanadoo.fr N° SIRET: 422 893 974 00051 N° organisme de formation 91 30 02753 30

Association non assujettie à la TVA

Date de début de l'activité \* 07/04/2023

Choix si activités dans le

prolongement de l'activité

agricole (accueil par ex)

Exemple : 31/01/2023 Activité non sédentaire \* ① O Oui 
Non 0

« Semons la solidarité entre paysans ! »

Identité de l'entreprise
 Entreprise
 Entreprise
 Composition
 Ansaisissabilité

Etablissem

#### Puis à la définition des activités :

Déclarer autant d'ateliers que ce que vous produisez et précisez quel est l'atelier nrincinal

Ø Pièces jointes

œ۹. Récapitulatif

Choix pour les activités agricoles

le remboursement forfait agricole

Correspondance et observations

Rappel TVA : le non assujettissement à la TVA s'appelle

| princi                                            | pal.                                                                                                    | Activités<br>Nom de domaine internet<br>Options fiscales | Activité dans le prolongement d'une activité<br>agricole * ①<br>○ Oui 🔹 Non                                                                                                    |                                                                                                    |
|---------------------------------------------------|----------------------------------------------------------------------------------------------------|----------------------------------------------------------|----------------------------------------------------------------------------------------------------|----------------------------------------------------------------------------------------------------|
|                                                   |                                                                                                    | 💬 🖉 Pièces jointes                                       | Description détaillée * ①                                                                                                    |                                                                                                    |
| Identité de l'entreprise                          | Les champs suivis d'une étoile (*) sont obligatoires.                                                                                                    | Correspondance et                                        | elevage ovin                                                                                                    |                                                                                                    |
| Composition                                       | Remplissez l'ensemble des champs obligatoires de chaque section, puis validez la création de votre entreprise.                                                                  | Bécanitulatif                                            |                                                                                                    |                                                                                                    |
| 📀 🏠 Insaisissabilité                              | Dans des cas d'exercice de plusieurs activités, chaque composante doit être décrite séparément pour permettre le<br>traitement de chacune d'elles par l'organisme compétent.    | C GET MCCapitonian                                       |                                                                                                    |                                                                                                    |
| Itablissements                                    | Exemple : une entreprise de vente de cycles (activité commerciale) qui effectue également des réparations (activité<br>artisanale) doit déclarer séparément ces deux activités. | · · · · · ·                                              | Si vous souhaitez de l'aide pour identifier la catégorisation de v<br>Catégorisation 1 de l'activité * ①                                                                                                    | otre activité, vous pouvez faire appel au chatbor.<br>Catégorisation 2 de l'activité *               |
| Activités<br>Nom de domaine internet              | Pour catégoriser précisément chaque composante de votre activité, vous pouvez utiliser l'outil de recherche en<br>cliquant tel                                                  |                                                          | Agriculture, sylviculture et pêche 🗸 🗸                                                                                                    | Culture et élevage 🗸 🗸                                                                               |
| <ul> <li>         ・         ・         ・</li></ul> |                                                                                                    | ▼                                                        | Catégorisation 3 de l'activité *                                                                                                    | Catégorisation 4 de l'activité *                                                                     |
| 🖂 🖉 Pièces jointes                                | Nom du brouillon *                                                                                                    |                                                          | Production animale $\sim$                                                                                                    | ovins et caprins 🗸 🗸                                                                                 |
| observations                                      | Test creation activite agricole<br>(tablissement to Buildo SAMFROLISS - 50250 AUARQUES                                                                                          | ne activité                                              | Vous déclarez une activité de forme Agricole (actif).<br>La formalité nécessitera un traitement par la MSA (CGSS)<br>Si vous n'êtes pas d'accord avec cette forme d'activité.<br>y pour la faire correspondre au mieux avec la description c | ).<br>Jous pouvez adapter la catégorisation de l'activité en question<br>létailée de votre activité. |
|                                                   | Liste des activités de l'établissement principale en                                                                                                    | ovin-caprin                                              | Artiste / Auteur * ①                                                                                                    | Marin professionnel ①                                                                                |
|                                                   | Ajoutez l'une après l'autre les activités exercées à l'aide du bouton ci-dessous.                                                                                               |                                                          | O Oui 💿 Non                                                                                                    | Oui Non                                                                                              |
|                                                   | Alouter une activité Rechercher Q                                                                                                    |                                                          |                                                                                                    |                                                                                                    |
|                                                   | Activités exercées actuellement par l'établissement                                                                                                    |                                                          | Origine                                                                                                    | ^                                                                                                    |
|                                                   |                                                                                                    |                                                          | Type d'origine *                                                                                                    |                                                                                                    |
|                                                   | elevage ovin  Supprimer Supprimer                                                                                                    |                                                          | ¢réation ~                                                                                                    |                                                                                                    |
|                                                   | r searche promogene                                                                                                    |                                                          | Création                                                                                                    |                                                                                                    |
|                                                   | Activité non définie > 🗊 supprimer                                                                                                    |                                                          | Autre                                                                                                    |                                                                                                    |
|                                                   |                                                                                                    |                                                          | Parales settle (settle) a davel (advidualle)                                                                                                    |                                                                                                    |
|                                                   |                                                                                                    |                                                          | Pauravita da l'avalatazione en la acatalian                                                                                                    | ETADE CUIVANTE                                                                                       |
|                                                   |                                                                                                    |                                                          | Poursuite de l'exploitation par le conjoint                                                                                                    | 5/9 ETAPE SUIVANTE                                                                                   |
|                                                   |                                                                                                    |                                                          | Transfert de prophete                                                                                                    |                                                                                                    |
| T. C.                                             | and antique finales                                                                                                    |                                                          | Reprise globale d'une exploitation                                                                                                    |                                                                                                    |
| Enfin                                             | aux options fiscales :                                                                                                    |                                                          |                                                                                                    |                                                                                                    |
|                                                   |                                                                                                    |                                                          |                                                                                                    |                                                                                                    |
|                                                   |                                                                                                    |                                                          |                                                                                                    |                                                                                                    |
|                                                   | Identité de l'entreprise     Options fiscales                                                                                                    | $\sim$                                                   |                                                                                                    |                                                                                                    |
|                                                   | Composition                                                                                                    | s * Evercice d                                           | l'activités accorsoires de pature agricon                                                                                                    |                                                                                                    |
|                                                   | Incalciccabilité                                                                                                    |                                                          | activites accessoires de nature agricole                                                                                                    |                                                                                                    |
|                                                   |                                                                                                    | ¥ /                                                      | Y                                                                                                    |                                                                                                    |
|                                                   | Régime d'imposition de la TVA *                                                                                                    | Régime d                                                 | 'imposition de la TVA (activités accessoires<br>agricole)                                                                                                    |                                                                                                    |

#### Et pour finir :

On vous demandera quelques pièces jointes, notamment votre pièce d'identité avec mention manuscrite, puis d'enregistrer.

Option particulière à la TVA
Pour la TVA en tant que bailleur de biens ruraux
Pour le dépôt de déclarations mensuelles sur la bas
de recettes réalisées
Pour le dépôt de déclarations trimestrielles sur la
base des recettes réalisées
Dans le déchat driven déclaration de résultations

Pour le dépôt d'une déclaration de régularisation portant sur l'exercice comptable

Non pour le dépôt de déclaration si NA inférieure à 4000€/an \* ⊖ Our \_\_\_\_ Non

## Voilà, vous avez fait un brouillon, que vous pourrez modifier.

Pour terminer votre demande, n'oubliez pas de l'envoyer, sinon pas aucune suite ne sera donnée!